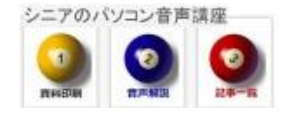

2013/4/22

## カレンダーの共有

Google カレンダーの共有について解説いたします。チームのカレンダー、家族のカレンダーなどで共有 すると、便利です。

## 1. 自分のカレンダー相手のカレンダー

ご主人が(A) さん、奥様(B) さんのカレン ダーを共有したいとします。

カレンダーマークのカラーは変更できます 白にしてしまうと見えません。

## 2. 特定の人と共有する

共有を許可する方(ここでは B)のカレンダ ーを開きますマイカレンダーの▼をクリック して「このカレンダーを共有」をクリックし ます

| <ul> <li>マイカレンダー</li> <li>正光花木</li> </ul>                       | 15                                    | 16                                                   | 17 |
|-----------------------------------------------------------------|---------------------------------------|------------------------------------------------------|----|
| AANU<br>ToDo リスト<br>青流会<br>組合                                   | このカレ<br>カレンタ<br>このカレ<br><b>(</b> このカレ | ッンダーのみ表示<br><sup>ブ</sup> ー設定<br>ッンダーに予定を(<br>ッンダーを共有 | 作成 |
| <ul> <li>他のカレンダー</li> <li>友だちのカレンダーを追加</li> <li>月の位相</li> </ul> | 通知                                    |                                                      |    |

特定のユーザーと共有のメールアドレス欄に (A) さんのメールアドレスを入力します。 (Gmail もしくは予備のアドレスで登録した アドレス)

| 特定のユーザーと共有        |  |
|-------------------|--|
| ユーザー              |  |
| メール アドレスを入力してください |  |

3. 多くのチームメンバーと共有する

メンバーが数人なら特定のユーザーと共有が 適していますが。チームメンバーが100人に もなると管理が大変です。

記事を記入・編集・削除できるメンバーを指定 するには、3.の共有設定でメールアドレスを 入力し、次のように予定の変更権限を設定し ておきます。

一般公開しておけば、共有したい人からチー ムカレンダーのアドレス(予定をクリックし たときに表示されるアドレス)を、「友達のカ レンダーを追加」欄に記入すれば OK です。

| このカレンダーを一般公開する ヘルプ             |
|--------------------------------|
| このカレンダーは一般公開され Google の検索結果にも表 |
| □ 予定の時間枠だけを一般に公開 (詳細は非表示、      |

## 4. WEB で見られるようにする

3 で一般公開設定をしておけば、チームのホ ームページで、URLを知っている人は、誰で も見られるようになります。